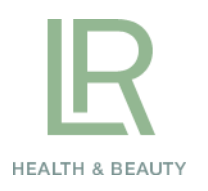

## Hvordan aktivere min nye personlige hjemmeside?

Manual

MORE QUALITY for your life.

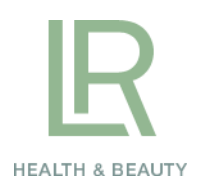

## Hvordan setter du opp din personlige hjemmeside?

1. Gå til webadressen www.lrworld.com

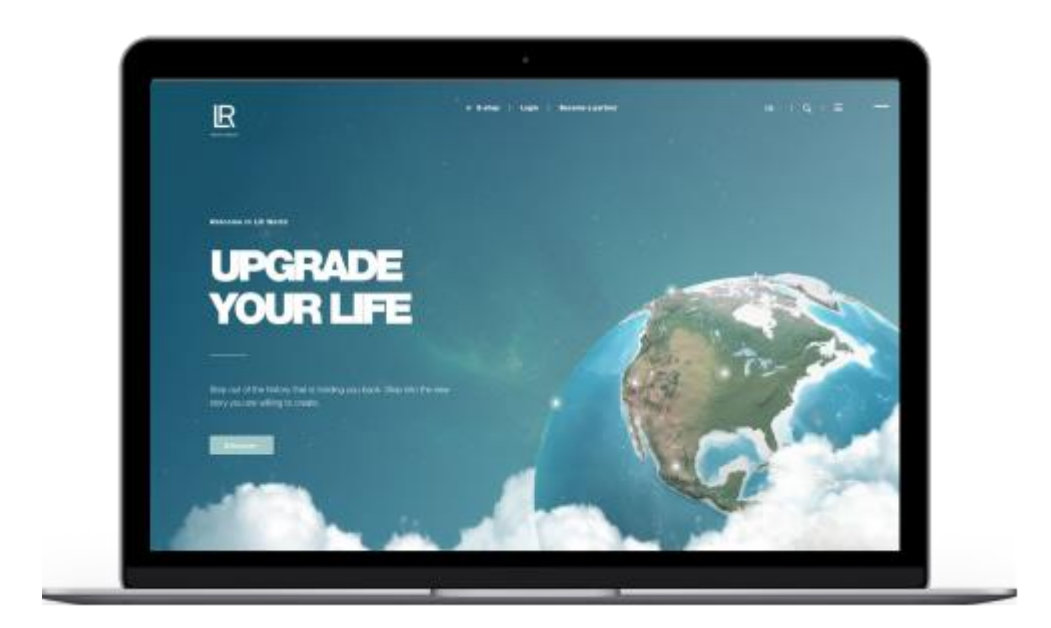

2. Klikk "Login" på toppen av siden, og tast inn din LR login informasjon.

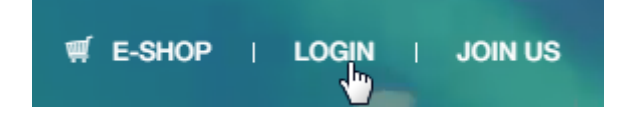

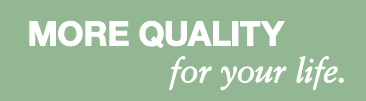

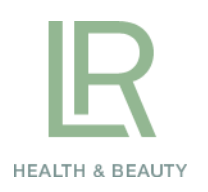

3. Under navigasjonen "Profil" kan du endre og publisere din hjemmeside.

|              | Change your URL *                                                 |                                                                                                    |                                                                                                    |  |
|--------------|-------------------------------------------------------------------|----------------------------------------------------------------------------------------------------|----------------------------------------------------------------------------------------------------|--|
| Your Name    | If you already have a old partner homapge - you g<br>autmatically | at the URL name                                                                                                    |                                                                                                    |  |
| ID DECESSION | wwwlworld.com/YourName                                            | •                                                                                                    |                                                                                                    |  |
| Dashboard    | I bland o'r bran                                                  |                                                                                                    |                                                                                                    |  |
| Profile      | Upload picture                                                    |                                                                                                    |                                                                                                    |  |
| My office    | Upload your Picture here                                          |                                                                                                    |                                                                                                    |  |
| My LR        | Insert your Information                                           |                                                                                                    |                                                                                                    |  |
| ∉ E-shop     | E-mail example@example.com                                        | Street                                                                                                    | Enter yout street                                                                                                    |  |
|              | Postal Enter your poetal code                                     | City                                                                                                    | Enter your city                                                                                                    |  |
|              | Telephone +00 000 000 000                                         | Mobile                                                                                                    | +00 000 000 000                                                                                                    |  |
|              | Languages Choose languages you speak                              | Instagram                                                                                                    | Enter your URL                                                                                                    |  |
|              | Facebook Enter your URL                                           | Whatsapp                                                                                                    | Enter your phone number                                                                                                    |  |
|              | Company Company name                                              | Tax<br>number                                                                                                    | ××××××××××××××××××××××××××××××××××××××                                                                                                    |  |
|              | Bitte beachten Sie*                                               | Dear LR partne<br>profile and uple<br>picture of you.<br>contact data m<br>picture must m<br>does not violat<br>includes e.g. p<br>racist / xenoph<br>button you aut<br>Business and f | Dear LR partner, Here you can create your personal<br>profile and upload your contact information and a<br>picture of you. The picture must show you and your<br>contact data must be complete and correct. The<br>picture must not violate applicable law or morality and<br>does not violate the rights of third parties. This<br>includes e.g. pornographic images or images with<br>racist / xenophobic content. By clicking on the "save"<br>button you automatically accept the General<br>Business and Privacy Policy. |  |
| ර් Log out   | Save Preview                                                      |                                                                                                    |                                                                                                    |  |

Gi hjemmesiden din et navn! Last opp et fint bilde av deg selv og legg til personlig informasjon.

Klar? Bruk forhåndsvisningen for å se om du liker resultatet.

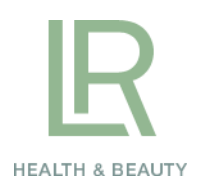

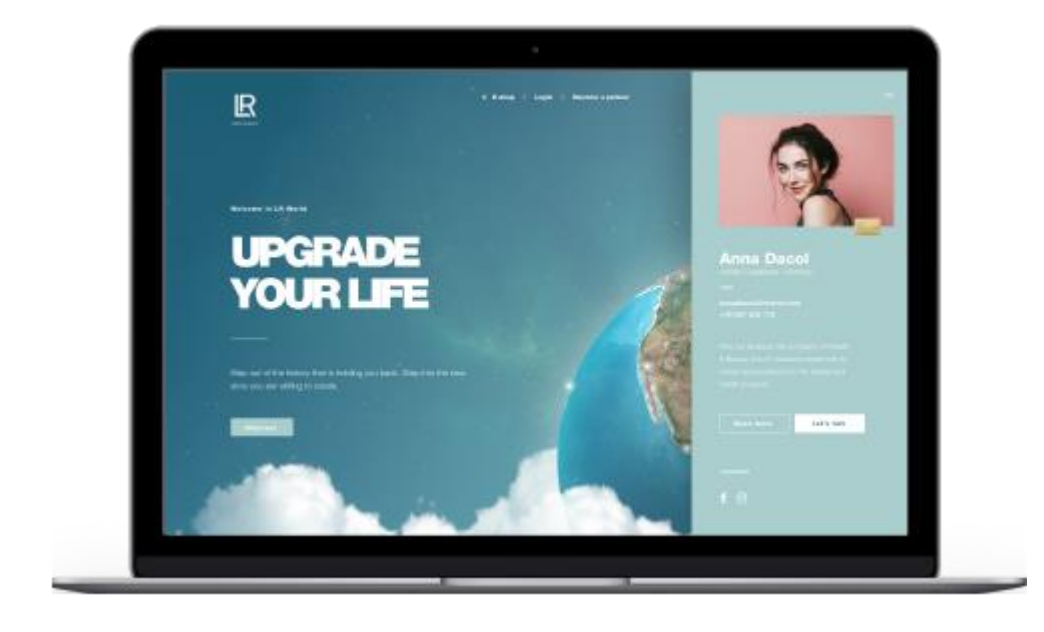

3. Trykk «Lagre» og din personlig hjemmeside er online!

Du kan dele din personlige link til venner og bekjente eller dele den på sosiale medier. Alle som besøker din side via din URL vil se din profil og kan enkelt komme i kontakt med deg.